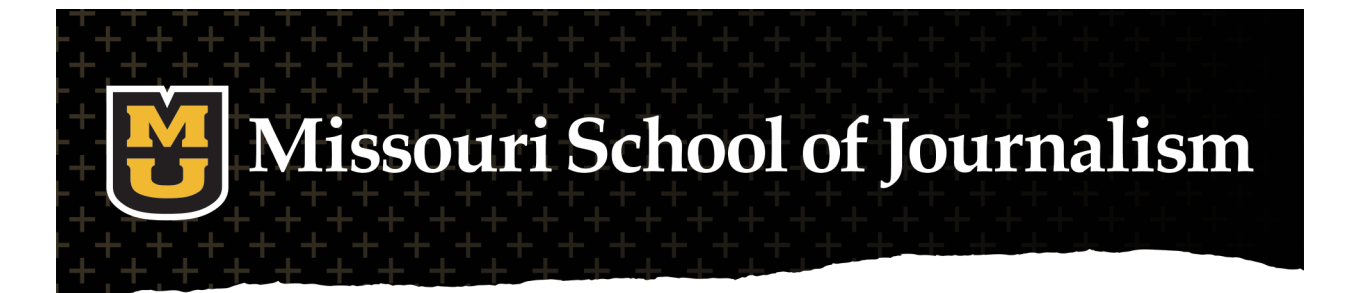

## **Missouri High School Journalism Project**

#### First-time user experience:

Use this enrollment URL, <u>https://extensionmissouri.instructure.com/enroll/TYEH7F</u> and follow the registration instructions below:

The enrollment URL will take first-time MU Extension users to this page. Select "Create An Account"

## Create an account

Please create a personal account, which is required to complete registration.

Creating an account has many benefits. You can access events and online courses, select content you want to see, subscribe to newsletters, check out faster, track orders and more.

CREATE AN ACCOUNT

Complete first name, last name, email and password fields, then select "Create An Account"

Read and then check the box "I agree to the Acceptable Use Policy" and "Submit."

| Personal Information      | Sign-in Information            |  |  |
|---------------------------|--------------------------------|--|--|
| First Name *              | Email*                         |  |  |
| Last Name *               | Password*                      |  |  |
|                           | Password Strength: No Password |  |  |
|                           | Confirm Password*              |  |  |
| CREATE AN ACCOUNT Go back |                                |  |  |

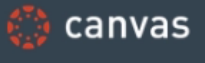

# Acceptable Use Policy

Either you're a new user or the Acceptable Use Policy have changed since you last agreed to them. Please agree to the Acceptable Use Policy before you continue.

I agree to the Acceptable Use Policy.

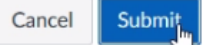

Select "Enroll in Course." "✓ User was successfully updated" message will appear.

Select "Go to the Course."

You are now on the course home page and ready to participate.

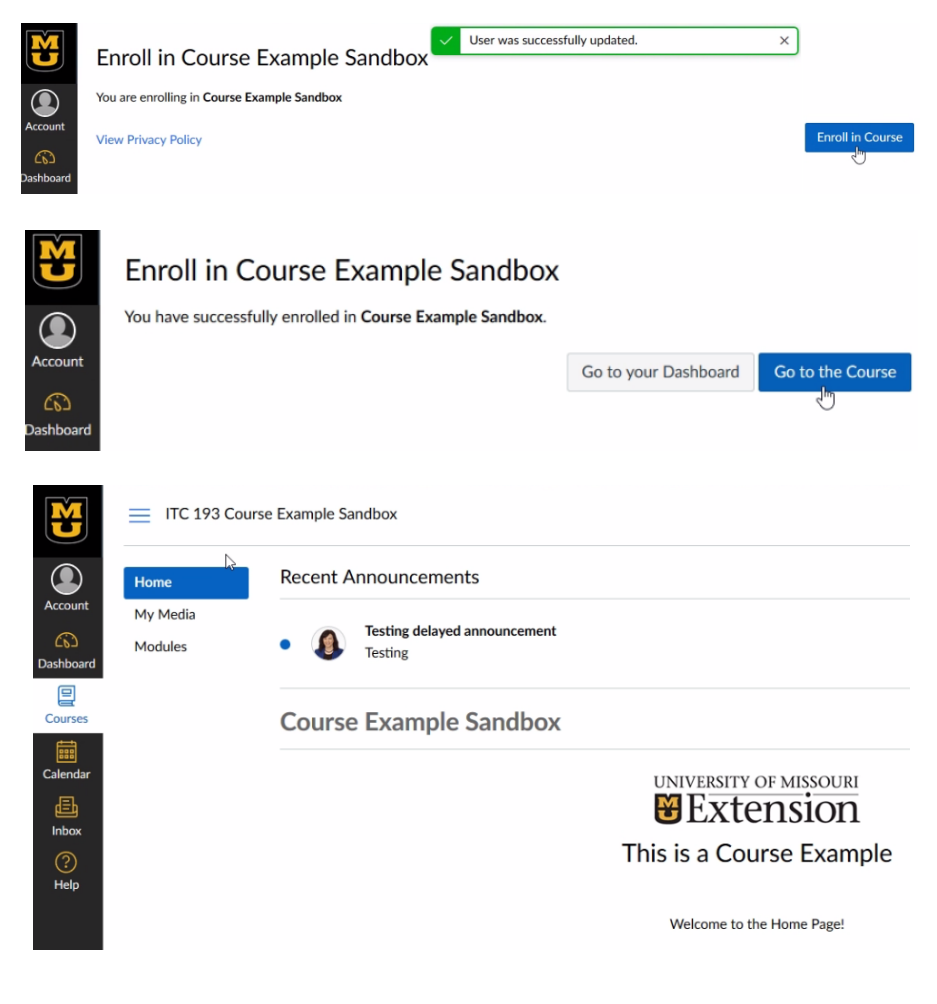

### Accessing the course after initial enrollment

Users should go directly to MU Extension's website: <u>https://extension2.missouri.edu/</u> and sign in to their account.

| Sign into your          | Sign in to your account                                                                                                    |
|-------------------------|----------------------------------------------------------------------------------------------------|
| MU Extension<br>account | Please sign in with your account information. Your account profile provides<br>you access to your registered events and online courses. |
|                         | * Required fields                                                                                                    |
|                         | Email*                                                                                                    |
|                         |                                                                                                    |
|                         | Password*                                                                                                    |
|                         |                                                                                                    |
|                         | SIGN IN Forgot your password?                                                                                                    |

Once on account dashboard, select "My online courses"

#### My dashboard

| Account dashboard          | Profile                                          |                                                                                   |                                              |                                                                                                   |  |  |
|----------------------------|--------------------------------------------------|-----------------------------------------------------------------------------------|----------------------------------------------|---------------------------------------------------------------------------------------------------|--|--|
| Profile                    |                                                  |                                                                                   |                                              |                                                                                                   |  |  |
| Addresses                  | Contact information                              | Email preferences<br>Subscribe to newsletters and<br>information you want to see. |                                              | Web personalization<br>To personalize your web experience,<br>select the content you want to see. |  |  |
| Refine your interest areas | Delta Dawn<br>delta.dawn14@yahoo.com             |                                                                                   |                                              |                                                                                                   |  |  |
| Email preferences          | Edit   Change password                           |                                                                                   |                                              |                                                                                                   |  |  |
| My Payment Data            | Addresses                                        |                                                                                   |                                              |                                                                                                   |  |  |
| Out of stock reminders     | Manage addresses                                 |                                                                                   |                                              |                                                                                                   |  |  |
| All my orders              | Default billing address Default shipping address |                                                                                   |                                              |                                                                                                   |  |  |
| My online courses          | You have not set a default billing address.      |                                                                                   | You have not set a default shipping address. |                                                                                                   |  |  |
| My event registrations     | Edit address                                     |                                                                                   | Edit address                                 |                                                                                                   |  |  |
| My downloadable products   |                                                  |                                                                                   |                                              |                                                                                                   |  |  |
| Order by SKU               |                                                  |                                                                                   |                                              |                                                                                                   |  |  |

You can link directly to your Canvas Dashboard, OR

Your online courses can be accessed through the Canvas dashboard or directly through the list below.

#### Canvas

Go to the Canvas dashboard to view or edit your course account information, online courses and calendar. The information on the Canvas dashboard is automatically updated when the registration process is complete for courses.

VIEW CANVAS DASHBOARD >

You can select the course from the link list of all courses.

#### Course list

Course links will open directly to the home page of the course within Canvas. (If you have just registered for an online course, please allow 15 minutes for the registration process to complete. A link to your newly registered course will appear in the list below.)

Course Example Sandbox

CrossListingTestCourse01

You are now on the course Home Page.

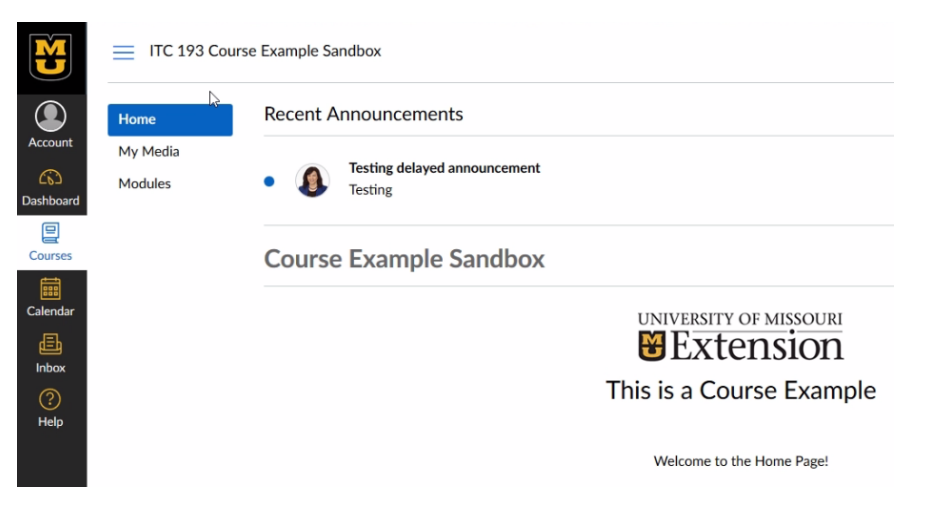